## **COMMENT CRÉER SON PORTAIL FAMILLE**

La procédure se fait en deux étapes : <u>la création du portail famille</u> et <u>l'activation du</u> <u>portail famille</u>.

Il est important de suivre la procédure jusqu'au bout pour que votre demande soit prise en compte.

#### CREATION DU PORTAIL FAMILLE

 1- Accédez à l'Espace Famille de Oudon directement <u>via le site de la ville</u>, en cliquant sur l'onglet « Portail Famille » ou en cliquant sur ce lien direct :

https://www.espace-citoyens.net/oudon/espace-citoyens/

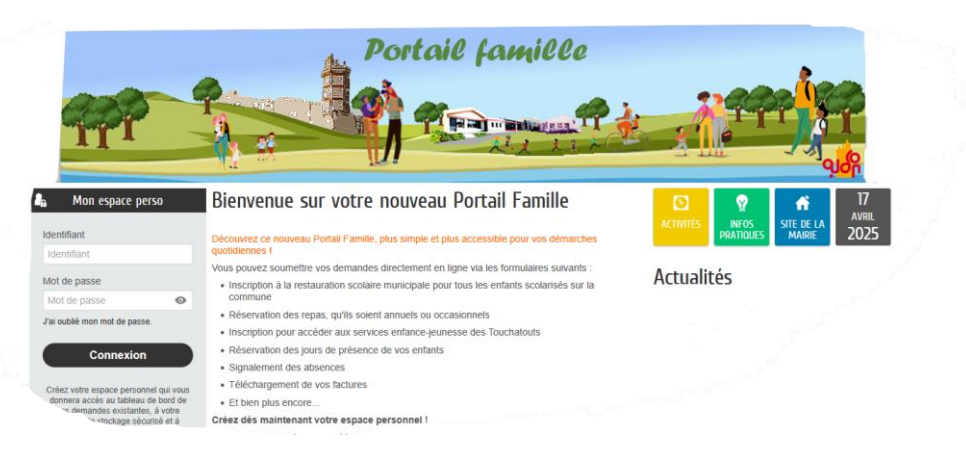

#### 2- Cliquez sur « CREER MON ESPACE ».

Créez votre espace personnel qui vous donnera accès au tableau de bord-de vos demandes existantes, à votre espace de stockage sécurisé et à d'autres fonctionnalités facilitant votre relation avec la mairie.

Créer mon espace

#### 3- Cliquez sur « JE CREE MON ESPACE ».

#### Bonjour et bienvenue

Vous allez dans quelques instants accéder à l'assistant qui vous permettra de créer votre espace citoyen. Grâce à cet espace vous aurez la possibilité de faire vos démarches à distance, de réserver les activités de vos enfants et de les régler directement en ligne !

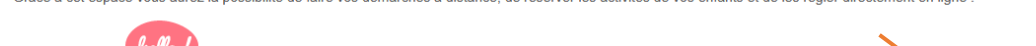

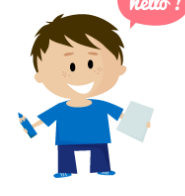

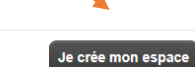

\* J'accepte les conditions générales d'utilisation.

4- Après avoir lu les conditions générales d'utilisation, cochez Cliquez sur **SUIVANT**.

5- Renseignez <u>toutes les cases</u> marquées d'un \* en utilisant les menus déroulants quand ils sont proposés puis cliquez sur **SUIVANT**.

|                          | ldentité        |                   |
|--------------------------|-----------------|-------------------|
| * Civilité               | ~               |                   |
| *Nom usuel               |                 |                   |
| Nom de naissance         |                 |                   |
| * Prénom(s)              |                 |                   |
| Date de naissance        |                 |                   |
| Pays de naissance        |                 |                   |
| Département de naissance |                 |                   |
| Commune de naissance     |                 |                   |
| Photo                    | Changer d'Image |                   |
|                          |                 |                   |
|                          |                 | Précédent Suivant |

6- Renseignez votre adresse puis la <u>sélectionner dans le menu déroulant</u>.

| 150 rue d                        | 8                                                                                                    |
|----------------------------------|----------------------------------------------------------------------------------------------------|
| 150 Rue d'Anjou 44521 Oudon      |                                                                                                    |
| 150 Rue d'Abbeville 80000 Amiens |                                                                                                    |
| 150 Rue d'Entraigues 37000 Tours |                                                                                                    |
| 150 Rue d'Artois 59000 Lille     |                                                                                                    |
| 150 Rue d'Auxonne 21000 Dijon    |                                                                                                    |
| Je n'ai pas trouvé mon adresse   |                                                                                                    |
|                                  | 150 rue d         [150 Rue d'Anjou 44521 Oudon         150 Rue d'Abbeville 80000 Amiens         150 Rue d'Entraigues 37000 Tours         150 Rue d'Artois 59000 Lille         150 Rue d'Auxonne 21000 Dijon         Je n'ai pas trouvé mon adresse |

Adresse

Une petite coche verte 🗸 doit apparaître à côté de votre adresse.

| Précisez le N° | d'appartement | et le N° du | u bâtiment : | si vous êtes | dans un i | mmeuble. | Cliquez sur |
|----------------|---------------|-------------|--------------|--------------|-----------|----------|-------------|
| SUIVANT.       |               |             |              |              |           |          |             |

|                | Adresse                     |   |
|----------------|-----------------------------|---|
| resse complète | 150 Rue d'Anjou 44521 Oudon | v |
| Bâtiment       |                             |   |
| Appartement    |                             |   |
| Complément     |                             |   |

7- Sur la page suivante les N° de téléphone et adresse mail qui nous serviront pour toutes nos communications d'informations concernant les différents services. Cliquez sur **SUIVANT**.

|  | 0 |        |
|--|---|--------|
|  | 0 |        |
|  | 0 |        |
|  |   | 0<br>0 |

8- Vous devez créer un identifiant et un mot de passe qui vous serviront à chaque connexion sur votre espace famille (à conserver précieusement).

|                               | Authentification                                                                                      |
|-------------------------------|----------------------------------------------------------------------------------------------------|
| * Identifiant d'utilisateu    | r                                                                                                    |
|                               | L'identifiant d'utilisateur est obligatoire                                                           |
| *Mot de passe                 | •                                                                                                    |
|                               | Le mot de passe doit contenir au minimum 10 caractère(s) dont au moins : 1 minuscule(s), 1 chiffre(s) |
| Confirmation du mot de passe  | • •                                                                                                   |
|                               | La confirmation de mot de passe doit être renseignée                                                  |
| La Clé Enfance<br>Service Clé | e sera renseignée automatiquement. Il n'est pas nécessaire de la saisir                               |
| Enfance                       |                                                                                                    |
| Puis vous devez cliq          | uer sur l'icône demandé par le contrôle de sécurité. Cliquez sur <b>VALIDER</b> .                     |
|                               | Controle de securite                                                                                  |
| io † 📥                        | Cliquez sur le crayon                                                                                 |
|                               | Précédent Valider                                                                                     |

Votre portail famille est créé, vous pouvez fermer inutile de cliquer sur « retour à l'accueil »

# CONFIRMATION DE CRÉATION DE VOTRE ESPACE

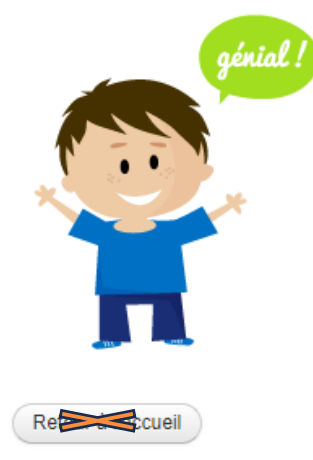

Votre espace a bien été créé.

Vous allez recevoir un message de confirmation par courriel à l'adresse que vous avez indiquée.

Pour activer votre espace, merci de suivre les instructions de ce message.

### ACTIVATION DU PORTAIL FAMILLE

1- Connectez-vous à votre boîte mail pour activer votre espace famille.

Ouvrez le mail suivant :

nepasrepondre\_oudon@espace-citoyens.net Mairie de Oudon - Création de votre espace personnel

Cliquez sur le lien.

Votre demande de création d'un espace personnel a bien été prise en compte.

Pour l'activer, veuillez cliquer sur le lien suivant : <u>https://www.espace-citoyens.net/oudon/espace-citoyens/CompteCitoyen/Validation?</u> id=1274&datecreat=20250307&heurecreat=1237&key=c0ed39d4d1d48dff5bd1c784df883c30.

Cordialement,

La Mairie de Oudon

2- Vous êtes alors automatiquement redirigé vers le site de votre espace famille puis cliquez sur Déclarer mon entourage.

| 🗥 Accuell 🧕 Activités 👔                                             | ifos pratiques                                                                       |      |
|---------------------------------------------------------------------|--------------------------------------------------------------------------------------|------|
| Confirmation d'ac                                                   | tivation de l'espace                                                                 |      |
| génial !                                                            |                                                                                      |      |
|                                                                     | Votre espace a bien été activé pour le nom d'utilisateur :                           |      |
| <b>.</b>                                                            | Vous avez désormais accès à toutes les fonctionnalités de l'Espace Citoyens.         | ueil |
| π                                                                   |                                                                                      |      |
| Accéder aux démarches en                                            | ance                                                                                 |      |
| Vous avez la possibilité d'accéde                                   | r aux demarches Enfance                                                              |      |
| La Mairie vous a fourni une clé<br>Votre famille est inconnue du se | Vaccés pour ce service. Accéder à mon profil<br>vice Enfance. déclarer mon entourage |      |

3- Renseignez l'identifiant et le mot de passe que vous avez choisis. Cliquez sur CONNEXION.

| A Mon espace perso            |   |
|-------------------------------|---|
| Identifiant                   |   |
| Identifiant                   |   |
| Mot de passe                  |   |
| Mot de passe                  | O |
| J'ai oublié mon mot de passe. |   |
| Connexion                     |   |

Le bouton ENTOURAGE est également disponible ici

|        | Mon espace                                                                            |
|--------|---------------------------------------------------------------------------------------|
|        | Justin TEST<br>150 Rue d'Anjou<br>44521 Oudon<br>02 CL 20<br>secretaria: a secretaria |
| Profil | (Identifiants) Entourage                                                              |

6- Une page « Nouvelles personnes » s'ouvre, cliquez sur COMMENCER.

| Nouvelles personnes                                                                                                    | Cette démarche :<br>5 mn  |
|----------------------------------------------------------------------------------------------------|---------------------------|
| La démarche                                                                                                    |                           |
| Chaque démarche se déroule <u>en moins de 5 minutes</u> .<br>L'enregistrement de votre demande se déroule en plusieurs étapes. Le nombre et le contenu des étapes affichées varient selon le type de démarche et les options                                                                                                 | s choisies par la mairie. |
| Vous devez renseigner toutes les cases marquées d'un *.                                                                                                    |                           |
| Commencer par cliquer sur<br>Ajouter un<br>membre Ou Sur Ajouter un contact                                                                                                    |                           |
| Vous devez valider votre démarche en cliquant sur VALIDER pour la transmettre aux services concernés.                                                                                                    |                           |
| Voici les étapes <b>pouvant être</b> affichées :                                                                                                    |                           |
| Etape Mes informations     Sur cette page, vous saisissez les informations vous concernant.     Si vous étes sur votre compte citoyen, celles-ci sont automatiquement renseignées.     Vous pouvez néanmoins choisir d'être informé du suivi de votre demande par un moyen autre que celui précisé sur votre compte citoyen. |                           |
| Etape Choix des personnes Si besoin, cette page permet de sélectionner les personnes concernées par la demande.                                                                                                    |                           |
| Etape Ma demande     Cette page correspond au formulaire permettant de saisir votre demande. Elle est donc différente d'une demande à une autre.                                                                                                    |                           |
| Etape Le récapitulatif     Cette page récapitule les informations que vous avez saisies dans le formulaire.     Vous pouvez ainsi les vérifier avant de valider votre demande.                                                                                                    |                           |
| Annuler la démarche                                                                                                    | Commencer >               |

7-3 choix s'offre à vous : 1- AJOUTER UN CO-REPRESENTANT pour ajouter votre conjoint(e).

2- AJOUTER UN MEMBRE pour ajouter votre/vos enfant(s).

3- AJOUTER UN CONTACT pour ajouter les personnes autorisées à récupérer votre/vos enfant(s) et/ou à contacter en cas d'urgence

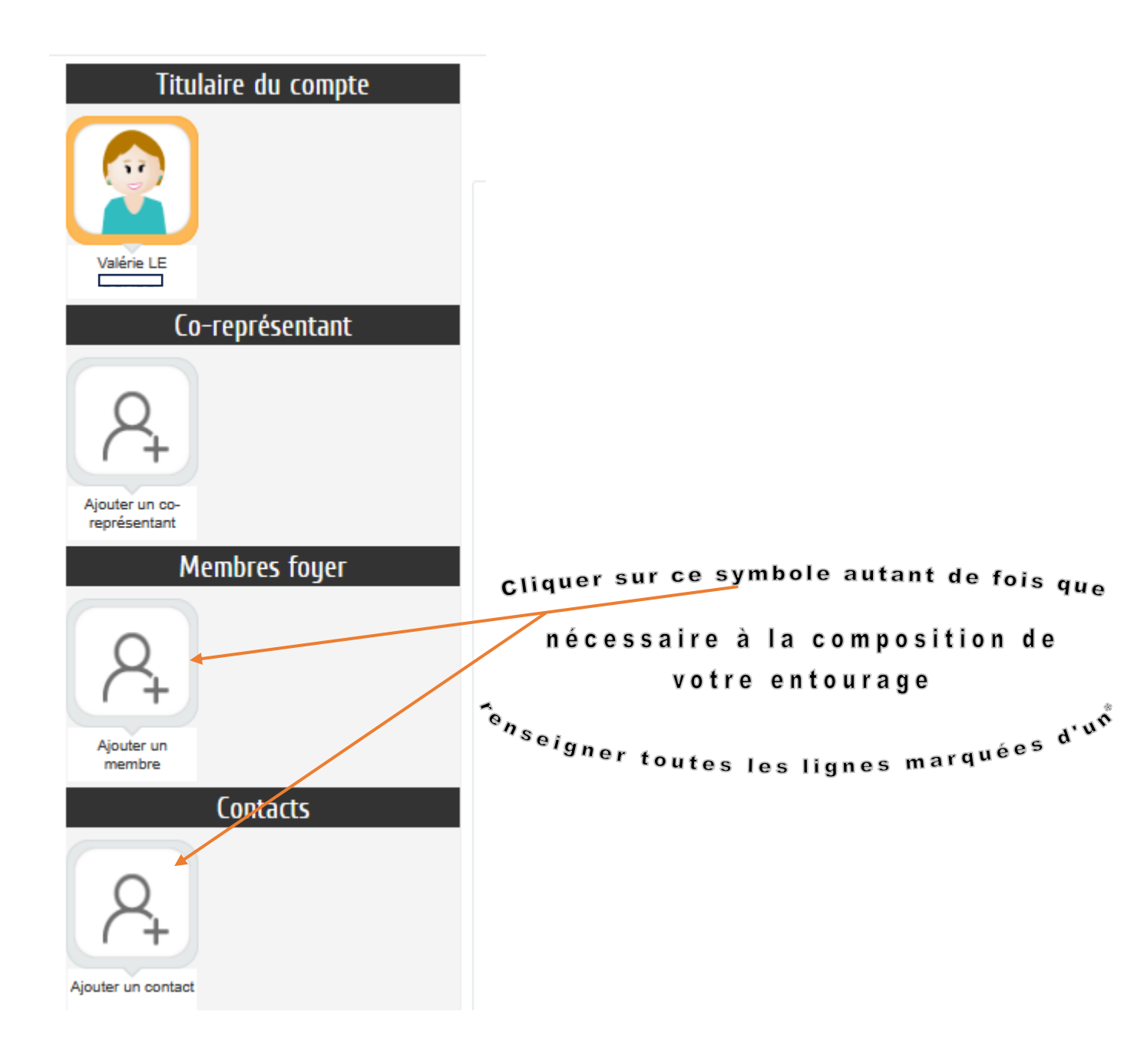

Vous devez renseigner toutes les cases marquées d'un \*.

| 8- Cliquez sur ALLER A L'ETAPE 2 La page 2- le récapitulatif s'ouvre, cliquez sur VALIDER. |
|--------------------------------------------------------------------------------------------|
| 2 - Le récapitulatif                                                                       |
|                                                                                            |
| < Retour à l'étape 1 Valider                                                               |

9- Vous avez terminé le message suivant apparaît, votre dossier est maintenant déposé et va-t-être traité par nos services dans un délai de 3 à 6 jours.

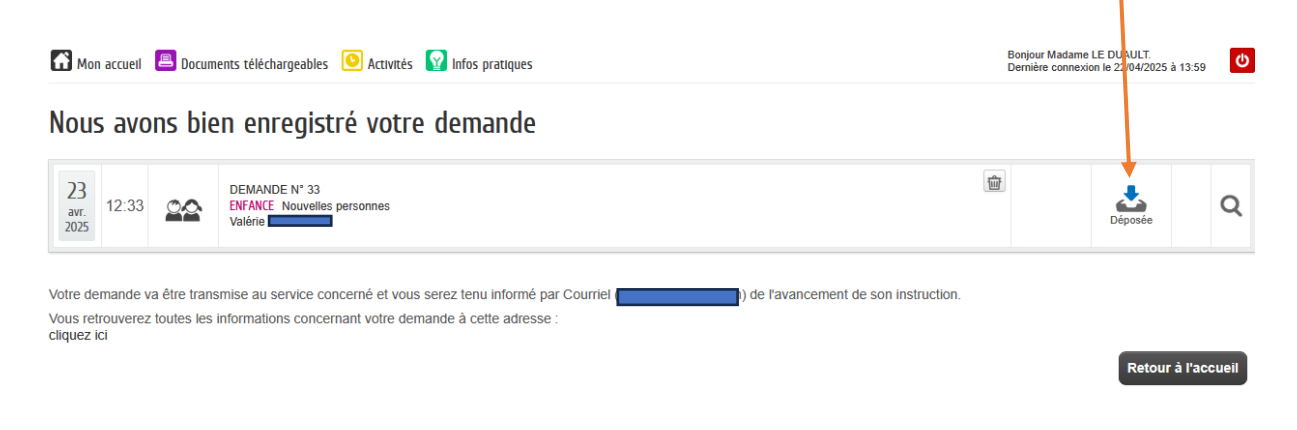

10- Après le traitement par nos services, vous recevrez un mail vous informant de l'état du traitement.

| La Mairie de Oudon - Votre demande de Nouvelles personnes $ {}_{\Sigma} $ Boîte de réception $	imes$                                    |
|----------------------------------------------------------------------------------------------------|
| nepasrepondre_oudon@espace-oitoyens.net <nepasrepondre_oudon@espace-citoyens.net><br/>À moi 👻</nepasrepondre_oudon@espace-citoyens.net> |
| Référence : 33                                                                                                    |
| Bonjour Mme Valérie                                                                                                    |
| Votre demande Nouvelles personnes déposée le : :: avril 2025 a été traitée positivement.                                                |
| Les détails peuvent être consultés en cliquant sur ce lien : https://www.espace-citoyens.net/oudon/espace-citoyens/Demande/SuiviDeman   |
| Cordialement,                                                                                                    |

La Mairie de Oudon

11- Vous pouvez maintenant retourner sur votre portail famille et commencer la saisie du dossier administratif pour chacun de vos enfants. Voir le tutoriel correspondant en cliquant sur

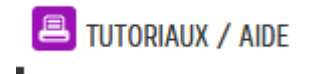